## Kedves Hallgató!

A következőkben azt követheti nyomon, hogyan is kell használni a mersz.hu adatbázist! Kövesse nyomon a lépéseket, hogy könnyedén elsajátíthassa a leckékhez tartozó anyagokat!

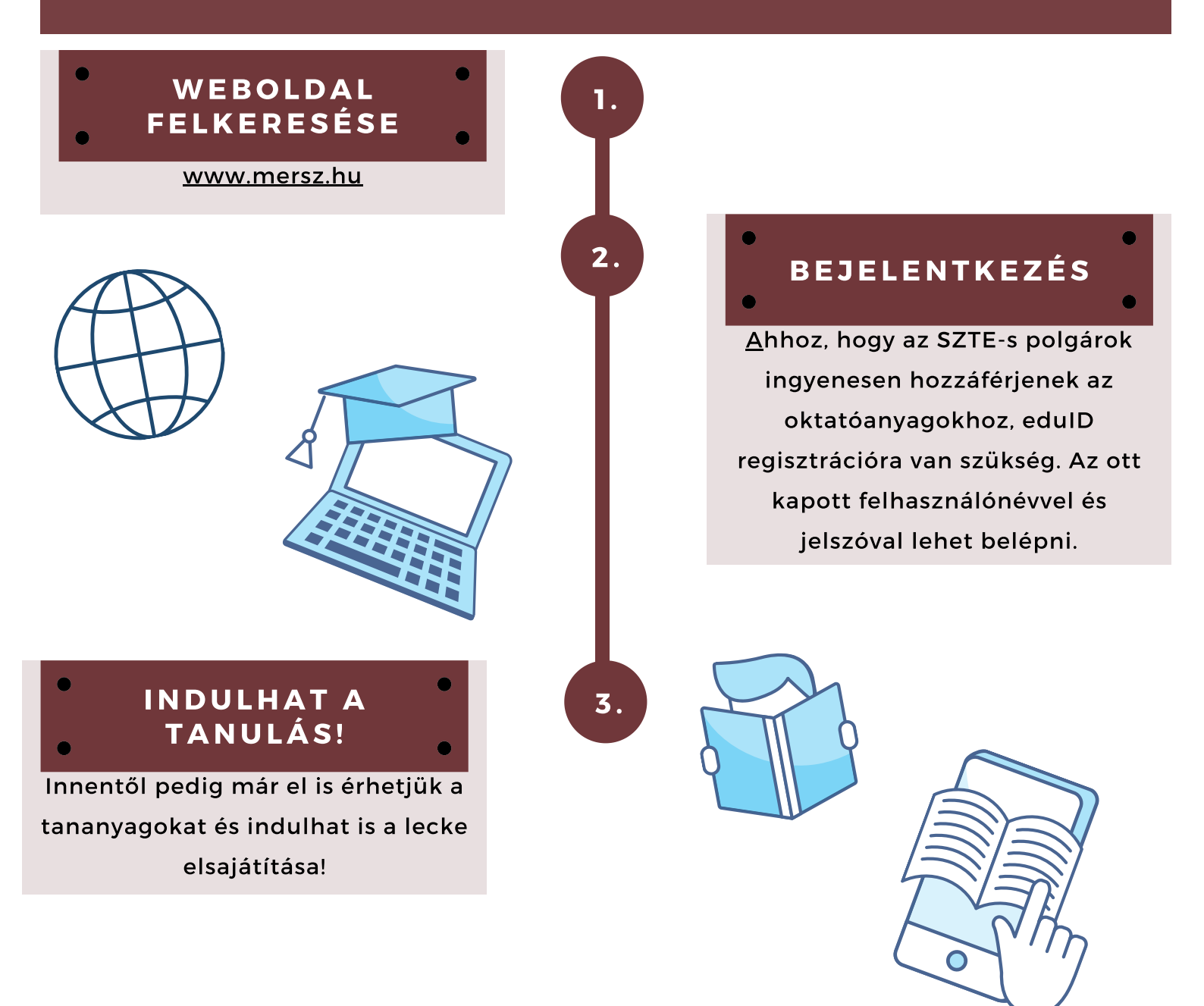

Ha nem menne esetleg elsőre a bejelentkezés, ne aggódj, nem vagy vele egyedül, így ehhez is készítettünk egy rövid útmutatót, hogy lásd, hogyan tudod megtekinteni az anyagokat. A következő oldalakon erről olvashatsz!

## A KÖVETKEZŐ LECKE TARTALMÁBÓL

Utolsó lecke: Az egyes leckékhez tartozó olvasóleckék linkjének gyűjteménye

## Lássuk, hogyan zajlik egy edulD-s regisztráció a mersz.hu-ra!

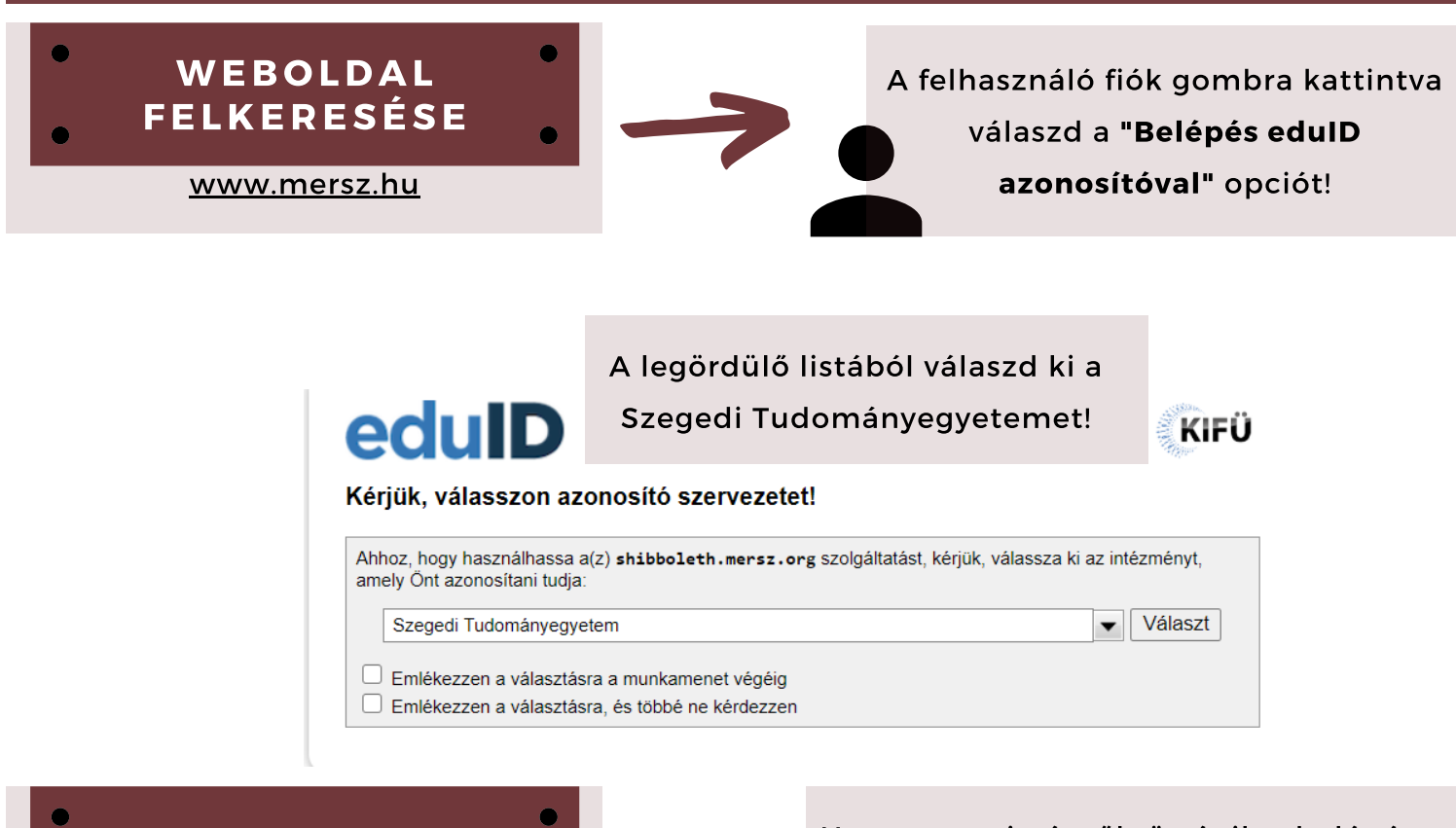

Ezek után már csak be kell lépni!

leckét

BELÉPÉS

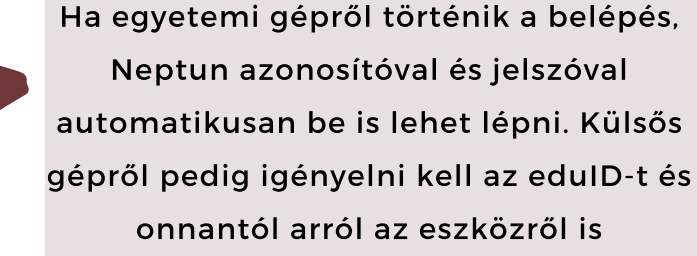

zavartalanul megnyitható az oldal.

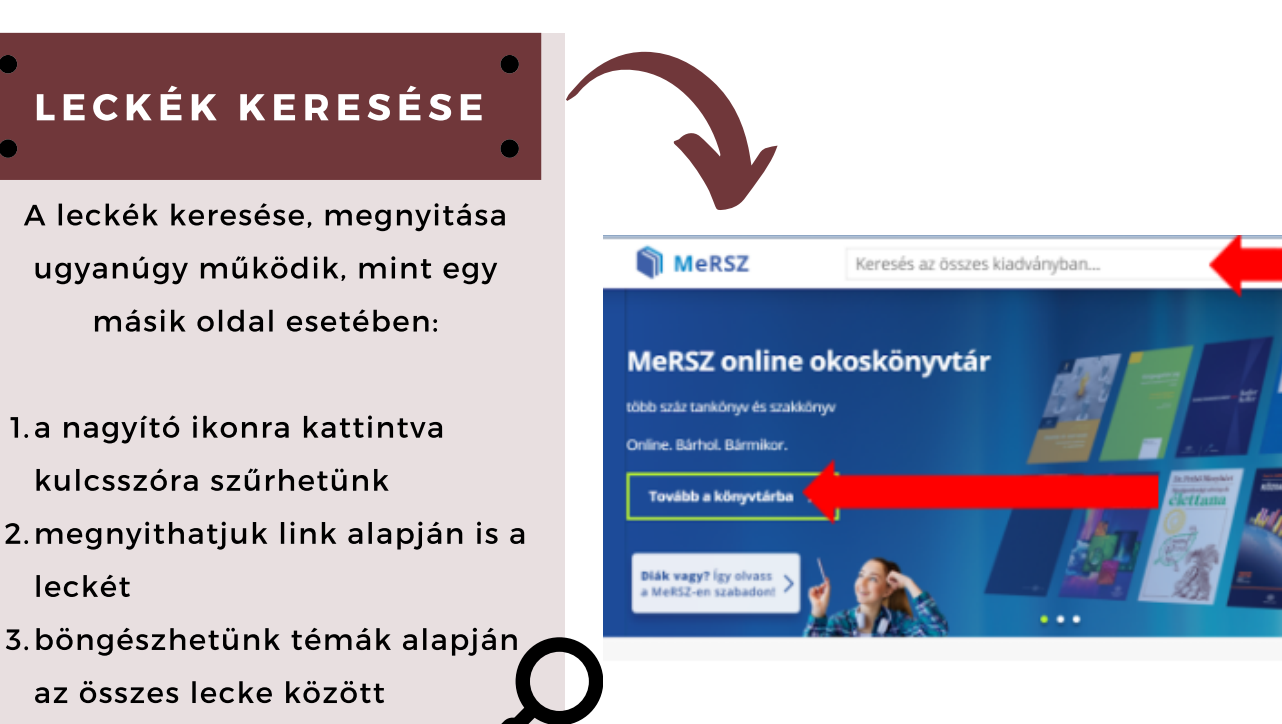

SZEGEDI TUDOMÁNYEGYETEM GAZDASÁGTUDOMÁNYI KAR KÖZGAZDÁSZ KÉPZÉS TÁVOKTATÁSI TAGOZAT LECKESOROZAT COPYRIGHT © SZTE GTK 2017/2018

A LECKE TARTALMA, ILLETVE ALKOTÓ ELEMEI ELŐZETES, ÍRÁSBELI ENGEDÉLY MELLETT HASZNÁLHATÓK FEL.

JELEN TANANYAG A SZEGEDI TUDOMÁNYEGYETEMEN KÉSZÜLT AZ EURÓPAI UNIÓ TÁMOGATÁSÁVAL. PROJEKT AZONOSÍTÓ: EFOP-3.4.3-16-2016-00014

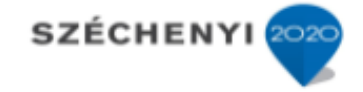

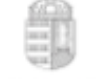

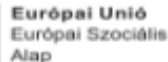

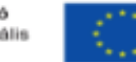

Magyarország Kormánya

BEFEKTETÉS A JÖVŐBE